## Fremde Dateiformate mit DURIA archivieren

Das Bild-Modul von Duria kann mehr als nur eingescannte Fremdbefunde verwalten. Wir können beliebige Dateitypen, die wir mit den zugeordneten Windowsprogrammen auf dem Client-PC betrachten oder bearbeiten können, mit dem Bildmodul verwalten und direkt aus Duria aufrufen. Voraussetzung ist die Existenz eines zentralen Archivs im lokalen Netz (siehe: Zentrales Archivverzeichnis im Netz einrichten).

Zur Einrichtung dieser Funktion öffnen wir zunächst in PRX -> Verschiedenes -> 2. DuriaClient-Parameter die Option 5. Import von Diskette:

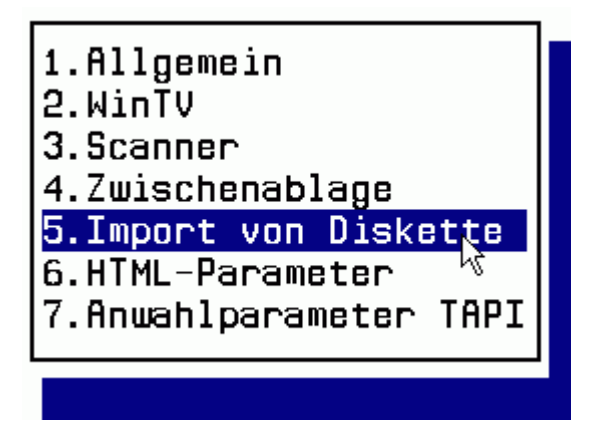

Und dort geben wir, wie im Folgenden gezeigt den Namen eines im Netz freigegebenen Verzeichnisses ein, daß durchaus auf dem Duria-Server liegen kann (Beispielname!):

| Duria Client - Parameter            |
|-------------------------------------|
|                                     |
|                                     |
| r                                   |
| Parameter Datenimport von Diskette  |
| Pfad/EXE Konvertierung: convert.exe |
| Pfad Bildimport //i-pag/import      |
| Alle Bilder zum akt.P.: <u>Nein</u> |
|                                     |

Dieses Verzeichnis müssen wir auf der Windowsebene so einrichten, wie oben angegeben (z.B. Laufwerk C in Arbeitsplatz öffnen, dort mit rechter Maustaste neuen Ordner erstellen):

| ☐0<br>☐1<br>☐2 | Dateiordner<br>Dateiordner<br>Dateiordner | 18.02.200<br>Ordner |
|----------------|-------------------------------------------|---------------------|
| 칠 Adabas 👘 👘   | Dataiordoor                               |                     |
| 🗋 ADAT         | Ansicht •                                 | Aktenkoffer         |
| 🔁 Archiv       | Symbole anordnen                          | Di LANconfig Ko     |
| 칠 Bilder       | Am Raster ausrichten                      | 🛛 🌞 IrfanView PS    |
| 🔁 Cache        | Aktualisieren                             | 😿 Neue Verbin       |
| COMPAQ -       |                                           | DpenOffice.         |
| DATABASE       | Ordner anpassen                           | 📝 OpenOffice.       |
| 🔁 dmi          | Einfügen                                  | QuenOffice.         |
| Dokumente ur   | Verknüpfung einfügen                      | ConenOffice.        |
| DURIA          | Umbenennen rückgängig machen Strg+Z       |                     |
| ETS4030i       | No                                        |                     |
| Goldfinger4    | Neu                                       | winzip File         |
| <b>I</b> 386   | Eigenschaften                             | 23.05.200           |
| 칠 jdk1.3 🛛 🗕   | Dateioranei                               | 10.11.200           |
| 칠 JDTricks     | Dateiordner                               | 13.02.200           |
| -              |                                           |                     |

Hier ist das neue Verzeichnis Inport unter C erstellt:

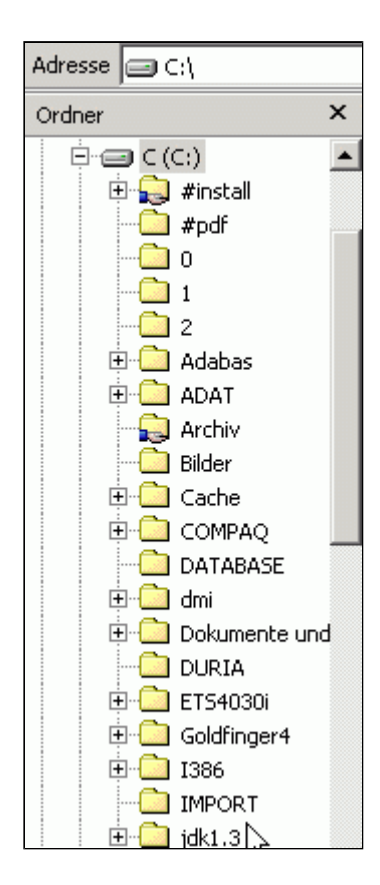

Mit der rechten Maustaste öffnen wir auf **Import** das Kontextmenü und wählen die Option **Freigabe**, wo wir die Freigabe wie unten einstellen.

| Eigenschaften von IMPORT                                                                                                    | <u>? ×</u> |
|----------------------------------------------------------------------------------------------------|------------|
| Allgemein Freigabe                                                                                                    |            |
| Sie können diesen Ordner für andere Benutzer im Netzwerk<br>freigeben. Klicken Sie auf "Diesen Ordner freigeben", um die<br>Freigabe für diesen Ordner zu aktivieren. |            |
| O Diesen Ordner nicht freigeben                                                                                                    |            |
| 🕞 Diesen Ordner freigeben                                                                                                    |            |
| Freigabename: IMPORT                                                                                                    |            |
| Kommentar:                                                                                                    |            |
| Benutzerbegrenzung: 💿 Maximum erlaubt                                                                                                    |            |
| 🔿 Max. 📑 Benutzer                                                                                                    |            |
| Klicken Sie auf "Berechtigungen", um die<br>Benutzerberechtigungen für den Zugriff auf<br>diesen freigegebenen Ordner festzulegen.                                    |            |
| Klicken Sie auf "Zwischenspeichern", um die<br>Einstellungen für den Offlinezugriff auf diesen<br>freigegebenen Ordner zu konfigurieren.                              |            |
|                                                                                                    | ]          |
| OK Abbrechen Übernel                                                                                                    | hmen       |

Alle zu archivierenden Fremddateien können jetzt aus dem gesamten Netz in dieses Verzeichnis zum Import zwischengelagert werden.

| Adresse 🔄 C:\IMPORT |   |                |  |  |  |  |
|---------------------|---|----------------|--|--|--|--|
| Ordner              | × | aktosefrei.pdf |  |  |  |  |
| E Programme         |   |                |  |  |  |  |

Unter Duria nutzen wir am Besten die Pinwand (Aufruf mit **pin**), wo wir fast unendlich viele Möglichkeiten haben, themenbezogene Ablagefächer zu definieren.

| PIN-Wand S.7                                |         |                |  |  |  |  |
|---------------------------------------------|---------|----------------|--|--|--|--|
| S.7 Titel 1<br><b> Immunglobuline</b>       | Titel 2 | <u>Titel 3</u> |  |  |  |  |
| Überschrift für Eintrag: Lactoseintoleranz_ |         |                |  |  |  |  |

Die Auswahl der Option Bild und dort weiter die Auswahl Diskette ....

| PIN-Wand    | <mark>S.7</mark> |                             |                           |                        |                       |
|-------------|------------------|-----------------------------|---------------------------|------------------------|-----------------------|
| S.7 Titel 1 |                  | Titel 2                     |                           | Titel 3                | 3                     |
| Datum       | Тур              | Archiv.Dat:                 | Kommentar                 |                        |                       |
|             |                  |                             |                           |                        |                       |
|             |                  |                             |                           |                        |                       |
|             |                  |                             |                           |                        |                       |
|             |                  |                             |                           |                        |                       |
|             |                  |                             |                           |                        |                       |
|             |                  |                             |                           |                        |                       |
|             |                  |                             |                           |                        |                       |
|             |                  |                             |                           |                        |                       |
| Ansehen     | Scanner          | • <mark>Z</mark> wischenab: | lage <mark>Diske</mark> t | tte O <mark>C</mark> R | S <mark>u</mark> chen |

... öffnet unter Duria das Importverzeichnis, wo wir die zu archivierende Datei einstellen und mit **Return** übernehmen. Damit wird sie aus dem temporären Verzeichnis **Import** ind das Archivverzeichnis von Duria verschoben,

| PEN-W         | sod S      | 1.7     |             |           |
|---------------|------------|---------|-------------|-----------|
| <b>5.7</b> Ti | itel 1     |         | Titel 2     |           |
| Datum         |            | Тур     | Archiv.Dat: | Kommentar |
|               | Doteir     |         |             |           |
| 1             |            |         |             |           |
| 2<br>3        | <br>laktos | sefrei. | .pdf        |           |
|               |            |         |             |           |

Aussagekräftiger Kommentar ist zu empfehlen:

| PIN-kand S.7                                                                  |            |
|-------------------------------------------------------------------------------|------------|
| S.7 Titel 1   Titel 2                                                         | Titel 3    |
| Pereseter Archivierund Clipboerd /                                            | Sicketts   |
| Textgruppe: <u>PIN</u>                                                        |            |
| Kommentar: <u>Produkttabellen der</u><br>Dokum.Datum: <mark>12.12.2003</mark> | Hersteller |
|                                                                               |            |
|                                                                               |            |

Unsere Datei ist jetzt von hier aus jederzeit mit Ansehen aufrufbar:

| PICH-Matro          | <u>6</u> ] | 3.7        |                            |                         |                        |          |          | 12                 | .12.2003      |
|---------------------|------------|------------|----------------------------|-------------------------|------------------------|----------|----------|--------------------|---------------|
| S.7 Tite            | el 1       |            | Titel 2                    |                         | Titel (                | 3        | Tì       | tel 4              |               |
| Datum<br>12.12.2    | 003        | Typ<br>PIN | Archiv.Dat:<br>12.12.2003: | Kommentar<br>Produktta  | bellen o               | der Hers | steller  | Anz Date<br>1 PIN9 | i<br>KEO1.PDF |
|                     |            |            |                            |                         |                        |          |          |                    |               |
|                     |            |            |                            |                         |                        |          |          |                    |               |
|                     |            |            |                            |                         |                        |          |          |                    |               |
|                     |            |            |                            |                         |                        |          |          |                    |               |
|                     |            |            |                            |                         |                        |          |          |                    |               |
| <mark>A</mark> nsel | hen        | Scanner    | Zwischenab                 | lage <mark>Diske</mark> | tte O <mark>C</mark> R | Suchen   | Nächsten | Cöschen            | Mehr          |

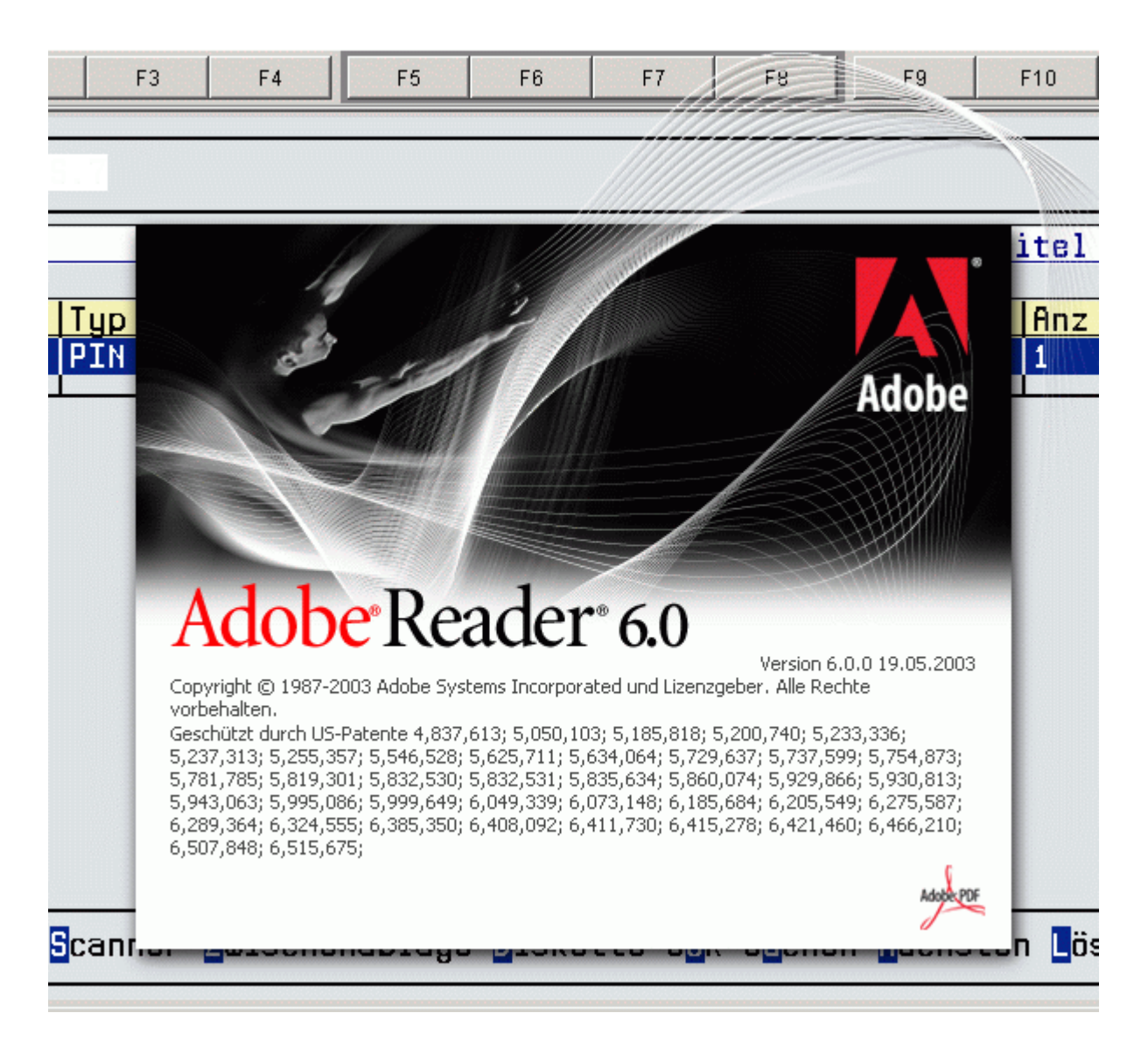

Fertig. Viel Erfolg!